## qwertyuiopasdfghjklzxcvbnmqwerty uiopasdfghjklzxcvbnmqwertyuiopasd

## CONFIGURATION LOGICIEL DE MESSAGERIE

Pour notre exemple je vais utiliser le logiciel de messagerie **Windows Mail** sous le système d'exploitation VISTA.

Toutefois quelque soit le logiciel de messagerie (**OUTLOOCK**, **INCREDIMAIL, etc**) le principe restera le même. Mis à part la présentation des images suivant les étapes, la marche à suivre sera identique pour tous les logiciels.

Le logiciel de messagerie présente quelques avantages à être installé sur votre ordinateur à la maison.

Je précise bien, ne pas configurer un logiciel de messagerie, sauf cas particulier, sur un ordinateur qui n'est pas installé à votre domicile.

## <u>Pourquoi ?</u>

Il faut savoir que le logiciel de messagerie va rapatrier tous les messages des comptes configurés sur l'ordinateur sur lequel il a été configuré, et dans le même temps, remettre à blanc votre boîte de messagerie chez votre fournisseur d'accès à Internet.

Si vous voulez travailler avec votre messagerie, et cela quelque soit le point du globe ou vous vous trouvez, il faut passer par le site de votre fournisseur d'accès (*Orange, Neuf, Wanadoo, Estvideo, etc*).

Une fois le logiciel configuré convenablement, il suffira de lancer son exécution pour obtenir tous les mails que vous aurez reçus dans vos différents comptes de messageries.

hjklzxcvbnmrtyulopasdignjklzxcvbn mqwertyuiopasdfghjklzxcvbnmqwert yuiopasdfghjklzxcvbnmqwertyuiopas

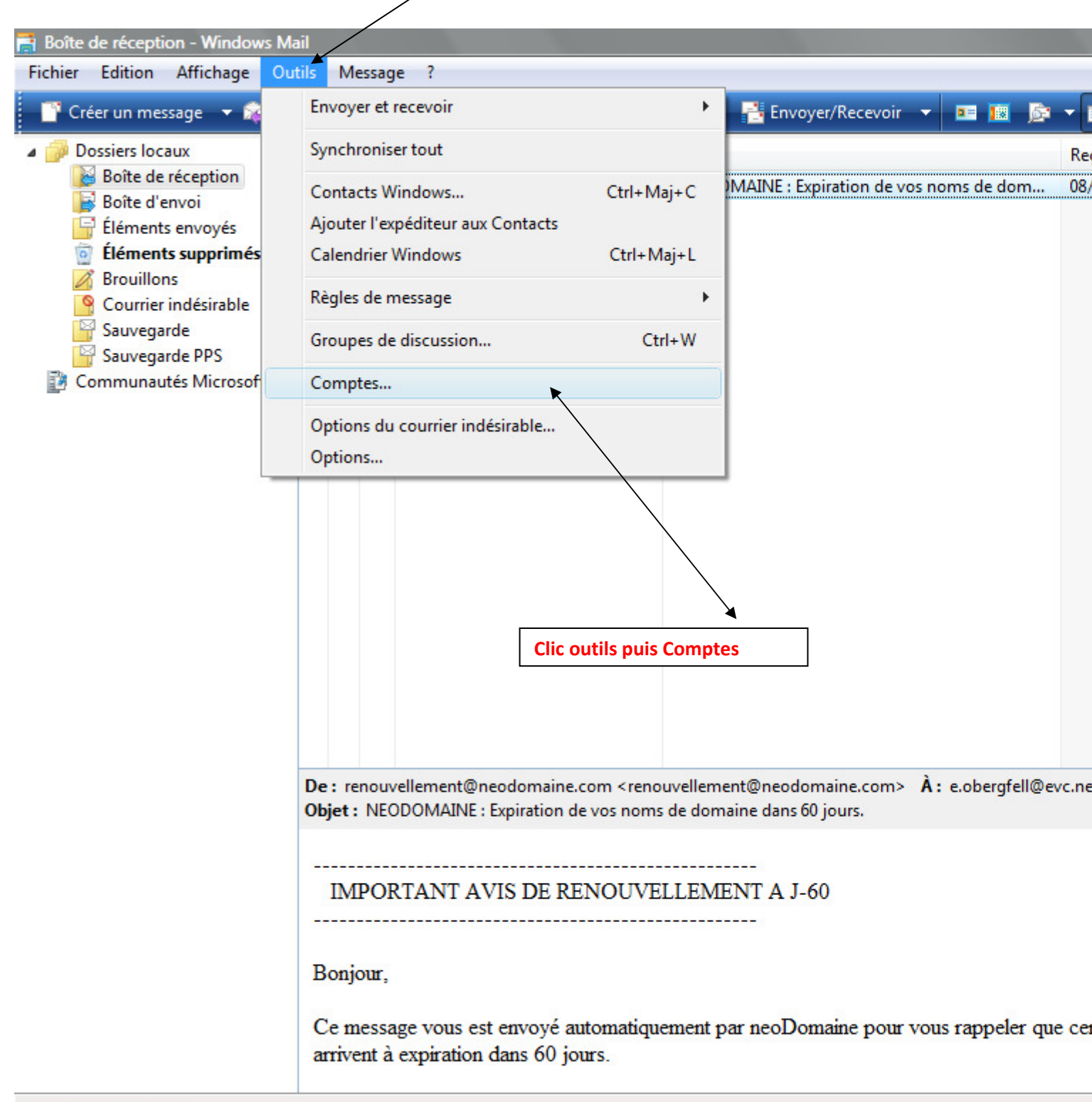

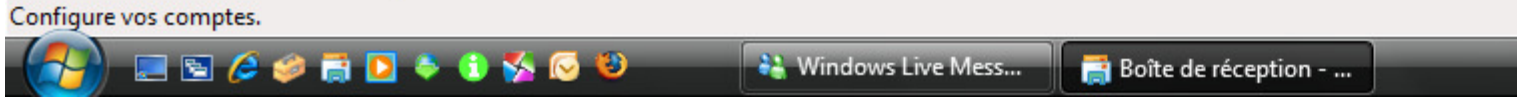

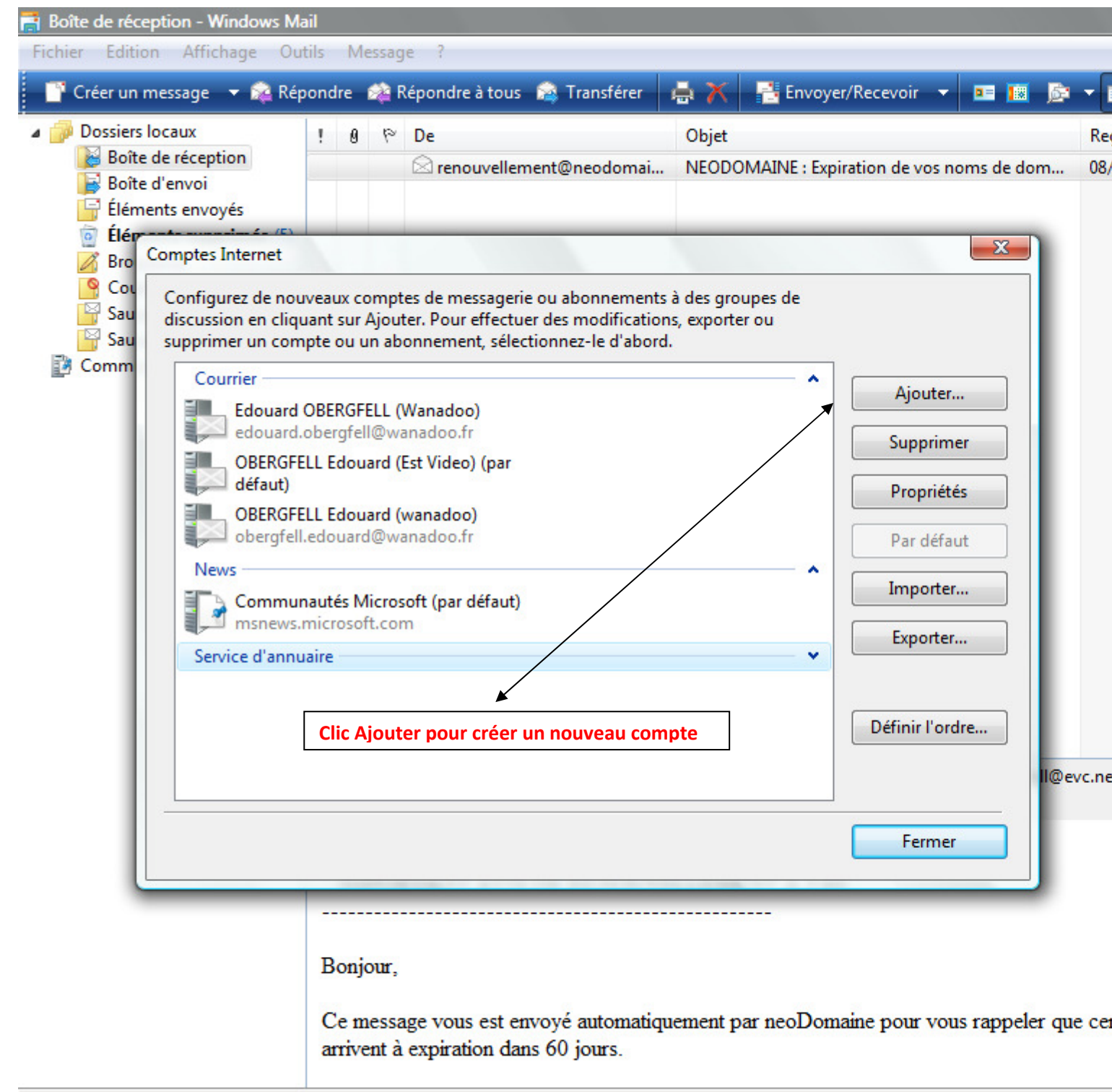

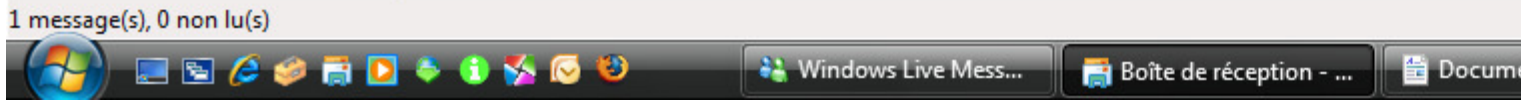

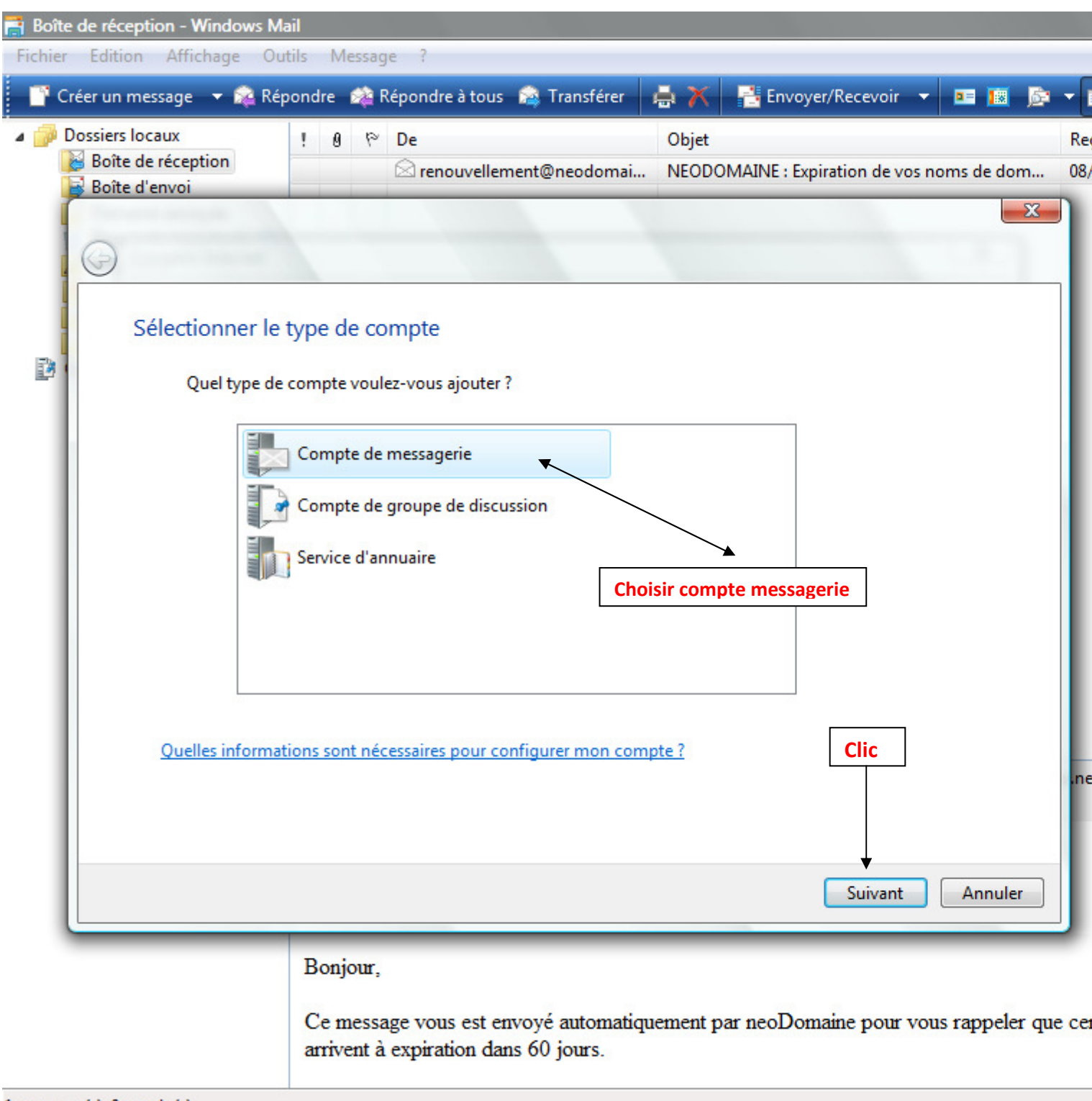

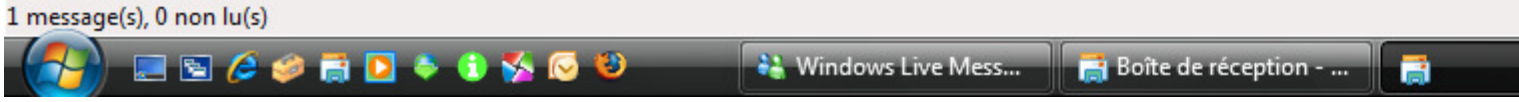

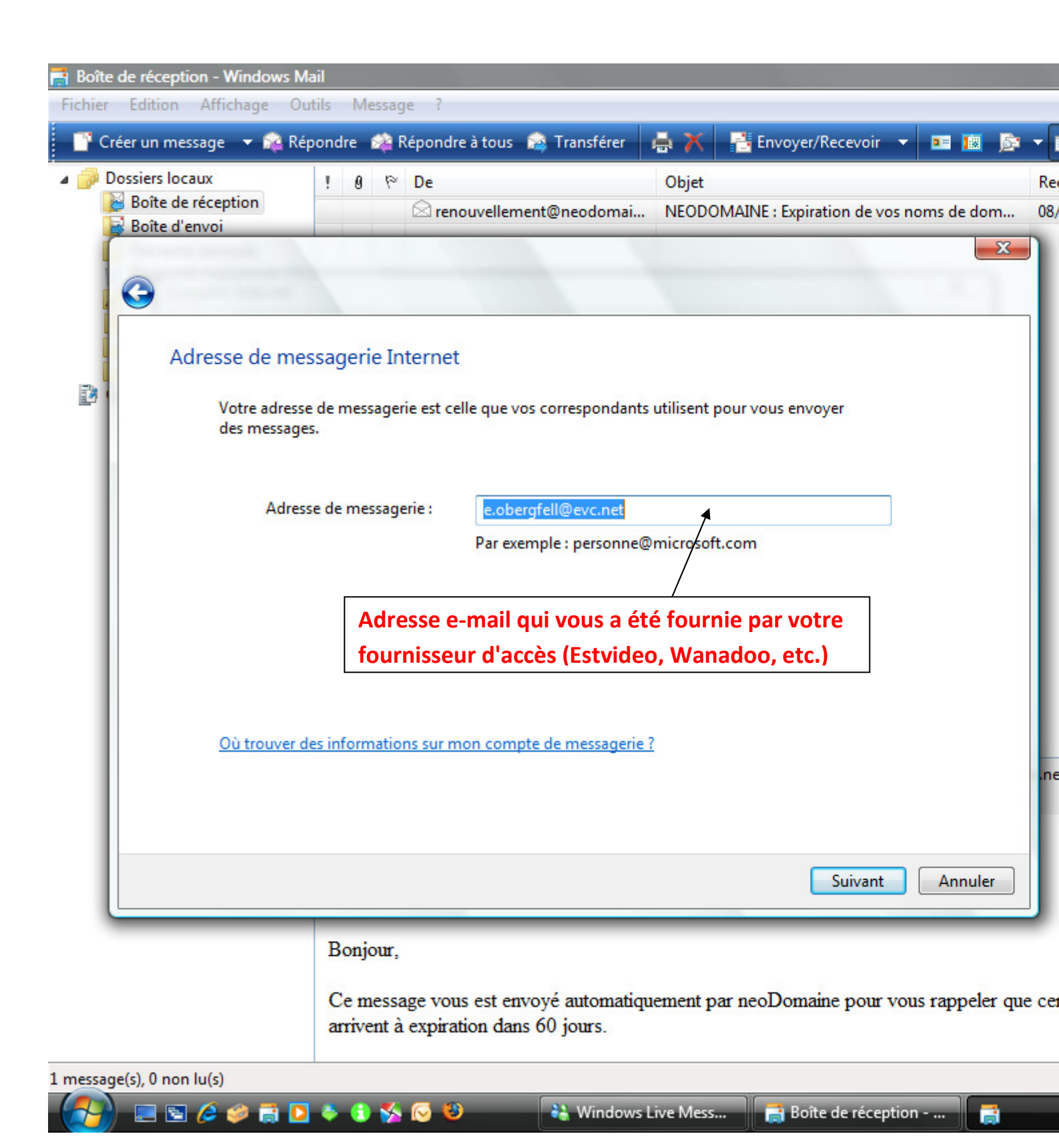

| Boîte de réception<br>Boîte d'envoi                                                                          | ! Ø № De<br>renouvellement@n                                                                                                    | objet<br>eodomai NEODOMAINE : Expiration de vos noms de do                                                                                                    |
|----------------------------------------------------------------------------------------------------|----------------------------------------------------------------------------------------------------|----------------------------------------------------------------------------------------------------|
| Configurer less<br>Type de ser<br>POP3<br>Serveur de r<br>pop3.wana<br>Nom du ser<br>smtp.wana<br>Du serveur | serveurs de messagerie<br>veur de messagerie pour courrier entran<br>messagerie pour courrier entrant (POP3<br>adoo.fr<br>veur de messagerie pour courrier sorta<br>adoo.fr<br>ur sortant requiert une authentification.<br>des informations sur mon serveur de m | nt :<br>ou IMAP):<br>Tous ces renseignements vous<br>ont été fournis par votre<br>fournisseur d'accès à internet.<br>Vous devriez les trouver sur votre<br>contrat d'abonnement.<br>Le cas échéant vous pourrez<br>également trouver ces<br>renseignements sur le site du<br>fournisseur, sinon prenez contact<br>avec ce dernier.<br>messagerie ? |
|                                                                                                    |                                                                                                    | Suivant                                                                                                    |

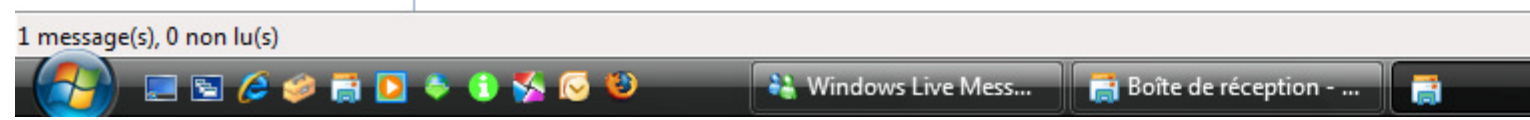

| Cc                                                         | onnexion à la me                                                                                                    | ssagerie Inte                                                                        |                                                                                    |                                                                                    | X                                               |
|------------------------------------------------------------|----------------------------------------------------------------------------------------------------|--------------------------------------------------------------------------------------|------------------------------------------------------------------------------------|------------------------------------------------------------------------------------|-------------------------------------------------|
|                                                            |                                                                                                    |                                                                                      | ernet                                                                              |                                                                                    |                                                 |
|                                                            | Entrez le nom et l<br>Nom d'utilisateur                                                                                             | le mot de passe o<br>de messagerie :                                                 | du compte que votre fourn<br>eobergfell                                            | iisseur de services Internet vo                                                    | ous a donnés.                                   |
|                                                            | Mat da parco i                                                                                                    | Renseignem                                                                           | nents fournis par votre                                                            | fournisseur d'accès                                                                |                                                 |
|                                                            | Mot de passe.                                                                                                    | -                                                                                    | Mémoriser le mot de                                                                | passe                                                                              |                                                 |
| En co<br>demo<br>Si vou<br>mess<br>Cette<br>mêm<br>(ex : t | chant cette case, l<br>andé.<br>us décochez cette c<br>agerie et votre mo<br>o option est intéres<br>e temps.<br>compte de M. et co | orsque vous ou<br>case il vous ser<br>t de passe.<br>sante si vous n<br>ompte de Mme | uvrez votre messagerie<br>a à chaque fois, deman<br>ne voulez pas que le cou<br>?) | aucun renseignement ne<br>ndé votre nom d'utilisater<br>urrier de plusieurs compte | e vous sera<br>ur de<br>es soit traité en<br>er |

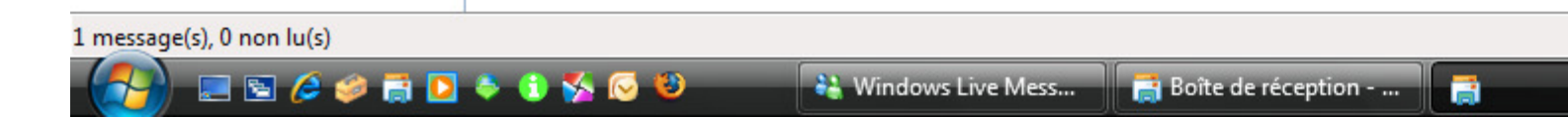

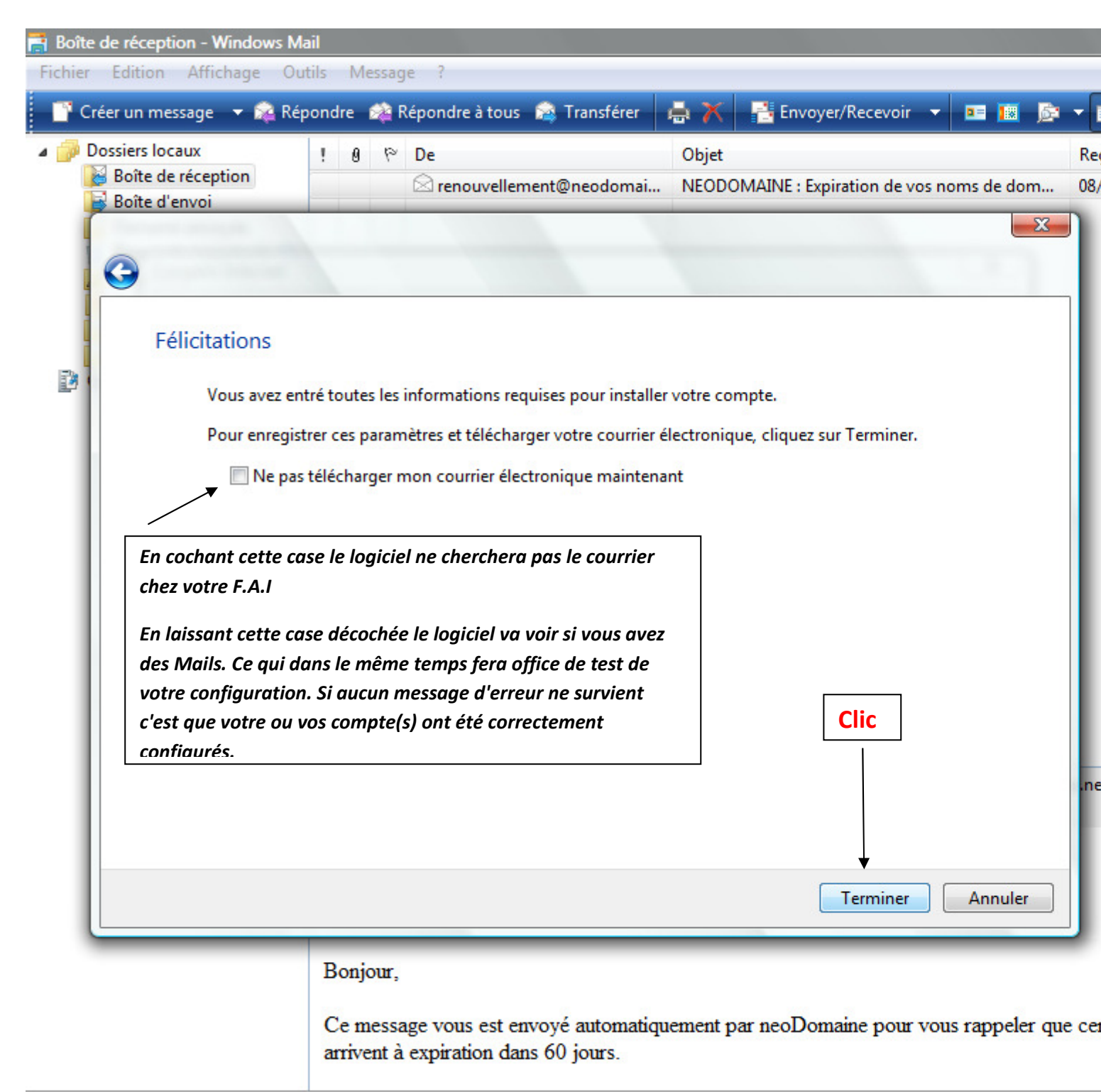

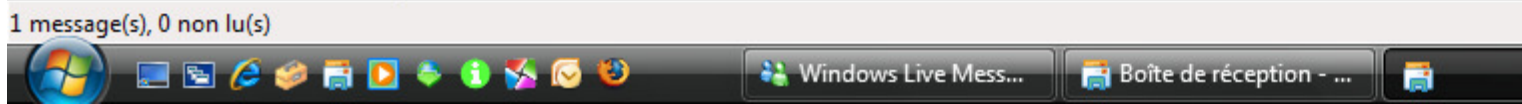

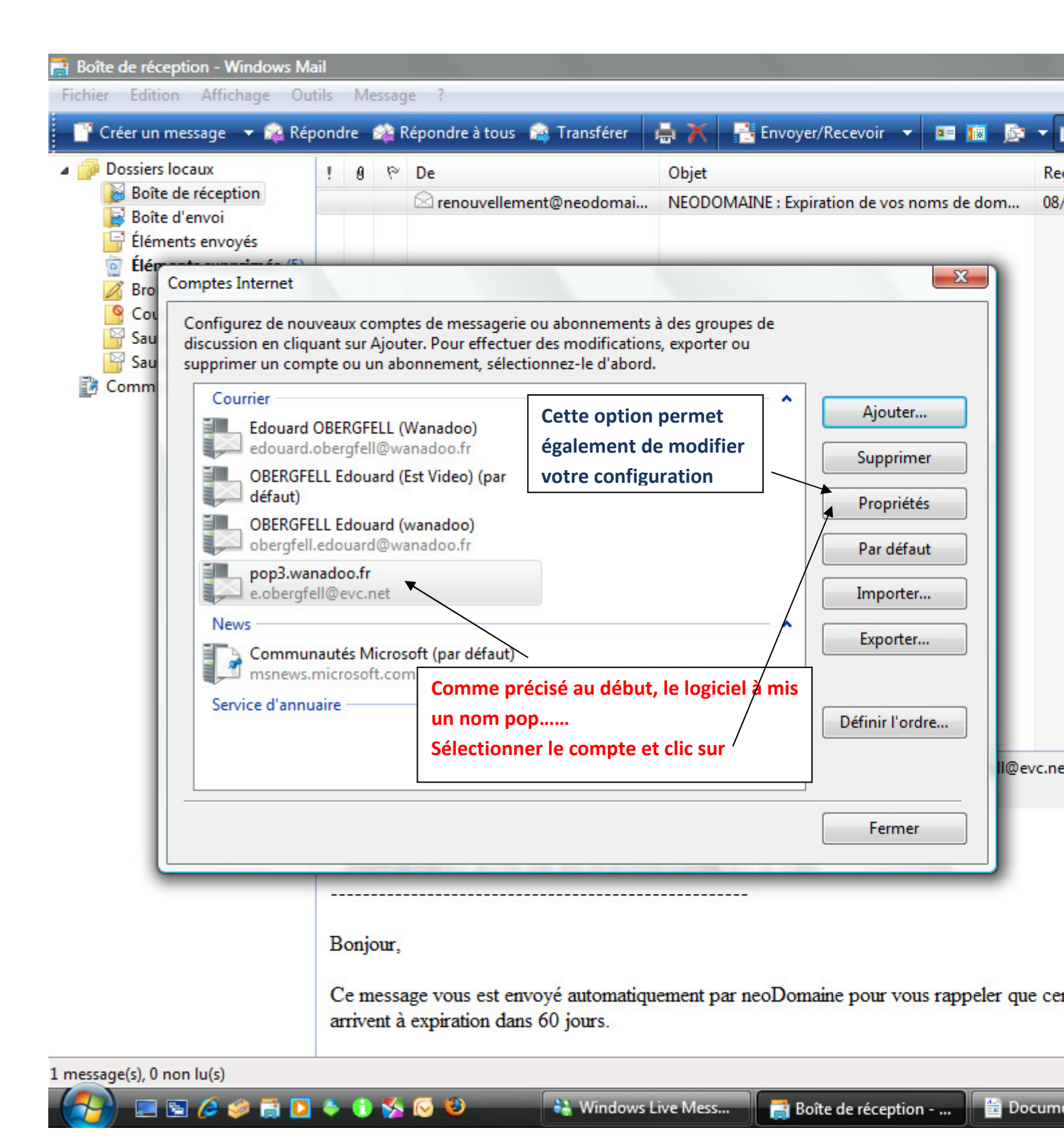

| actions lo count                                                                                                    |               |                                                                                                    |                                | <i>year</i>                          |                |
|----------------------------------------------------------------------------------------------------|---------------|----------------------------------------------------------------------------------------------------|--------------------------------|--------------------------------------|----------------|
| Boîte de réception                                                                                                    | 106           | De                                                                                                    | Objet                          |                                      | Rei            |
| oîte d'envoi                                                                                                    |               |                                                                                                    | NEODOMAINE : E                 | xpiration de vos nor                 | ns de dom 08/  |
| nents envoyés                                                                                                    |               |                                                                                                    |                                |                                      |                |
| omntes Internet                                                                                                    |               | fr                                                                                                    | -                              | X                                    |                |
|                                                                                                    | oops.wanau    | 00.17                                                                                                    |                                |                                      |                |
| Général Serveur                                                                                                    | s Connexior   | n Sécurité Avancé                                                                                                    |                                |                                      |                |
| Compte de me                                                                                                    | essagerie     | 0                                                                                                    |                                |                                      |                |
| Ent                                                                                                    | trez le nom o | que vous voulez donner à ces sen                                                                                                    | veurs. Par<br>Microsoft »      | Ajouter                              |                |
|                                                                                                    | ampie. « ma   | wait » ou « serveur de messagene                                                                                                    | i wiici osoft ».               | Supprimer                            |                |
| pop3.wana                                                                                                    | doo.fr 👞      |                                                                                                    |                                | Propriétés                           |                |
| Informations u                                                                                                    | tilisateur    |                                                                                                    |                                | Dan défaut                           |                |
| Nom :                                                                                                    | Edou          | Ici vous pouvez donn                                                                                                    | ier un nom parlan              | t Par defaut                         |                |
| Organisation                                                                                                    |               | ex · Marie Dubois                                                                                                    |                                | Importer                             |                |
| Organisation                                                                                                    |               |                                                                                                    |                                |                                      |                |
|                                                                                                    |               |                                                                                                    |                                | Exporter                             |                |
| Adresse de<br>messagerie :                                                                                                    | e.obe         | ergfell@evc.net                                                                                                    |                                | Exporter                             |                |
| Adresse de<br>messagerie :<br>Adresse de                                                                                               | e.obe         | ergfell@evc.net                                                                                                    |                                | finit l'ordre                        |                |
| Adresse de<br>messagerie :<br>Adresse de<br>réponse :                                                                                  | e.obe         | ergfell@evc.net                                                                                                    |                                | £finir l'ordre                       | e              |
| Adresse de<br>messagerie :<br>Adresse de<br>réponse :<br>Inclure ce co                                                                 | e.obe         | ergfell@evc.net<br>de la réception ou de la synchron                                                                                | isation                        | £finir l'ordre                       | e              |
| Adresse de<br>messagerie :<br>Adresse de<br>réponse :<br>Inclure ce co<br>En cochant d                                                 | e.obe         | ergfell@evc.net<br>de la réception ou de la synchron<br>le logiciel va                                                              | isation                        | finir l'ordre                        | e<br>Il@evc.ne |
| Adresse de<br>messagerie :<br>Adresse de<br>réponse :<br>Inclure ce ce<br>En cochant de<br>automatique                                 | e.obe         | ergfell@evc.net<br>de la réception ou de la synchron<br>le logiciel va<br>atrié votre courrier et                                   | isation                        | Éfinir l'ordre                       | e<br>Il@evc.ne |
| Adresse de<br>messagerie :<br>Adresse de<br>réponse :<br>Inclure ce ce<br>En cochant de<br>automatique<br>remettre à b<br>votre F.A.I  | e.obe         | ergfell@evc.net<br>de la réception ou de la synchron<br>le logiciel va<br>atrié votre courrier et<br>e boîte aux lettres chez       | isation                        | £xporter<br>≨finir l'ordre<br>Fermer | e<br>Il@evc.ne |
| Adresse de<br>messagerie :<br>Adresse de<br>réponse :<br>Inclure ce ce<br>En cochant de<br>automatique<br>remettre à b<br>votre F.A.I  | e.obe         | ergfell@evc.net<br>de la réception ou de la synchron<br>le logiciel va<br>atrié votre courrier et<br>e boîte aux lettres chez       | isation                        | finir l'ordre                        | e<br>I@evc.ne  |
| Adresse de<br>messagerie :<br>Adresse de<br>réponse :<br>Inclure ce ce<br>En cochant de<br>automatique<br>remettre à b<br>votre F.A.I  | e.obe         | ergfell@evc.net<br>de la réception ou de a synchron<br>le logiciel va<br>atrié votre courrier et<br>e boîte aux lettres chez<br>OK  | isation Appliqu                | finir l'ordre                        | e<br>Il@evc.ne |
| Adresse de<br>messagerie :<br>Adresse de<br>réponse :<br>Inclure ce ce<br>En cochant de<br>automatique<br>remettre à la<br>votre F.A.I | e.obe         | ergfell@evc.net<br>de la réception ou de la synchron<br>le logiciel va<br>atrié votre courrier et<br>e boîte aux lettres chez<br>OK | Annuler Appliquement par neoDo | Exporter<br>finir l'ordre<br>Fermer  | e              |

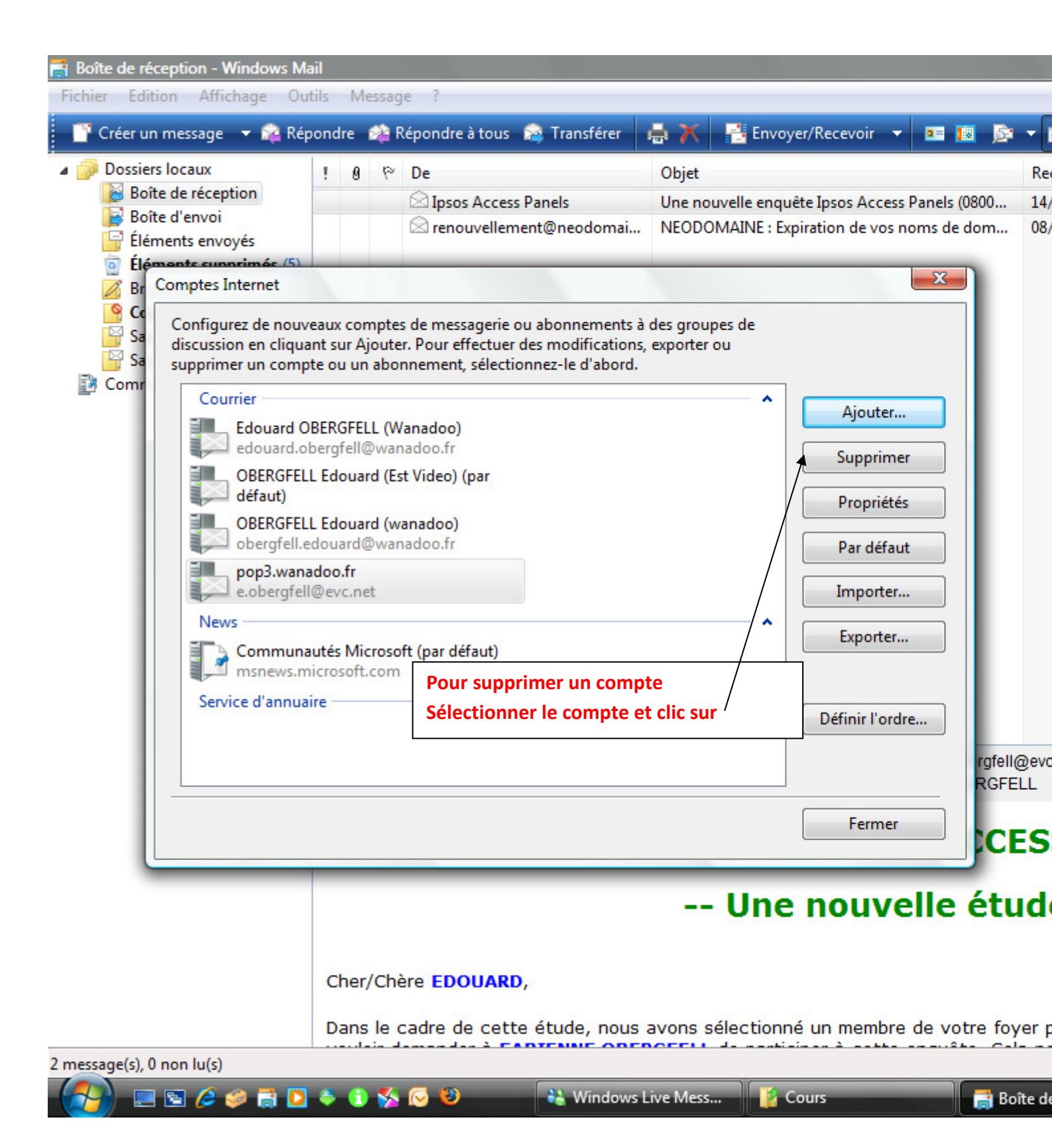

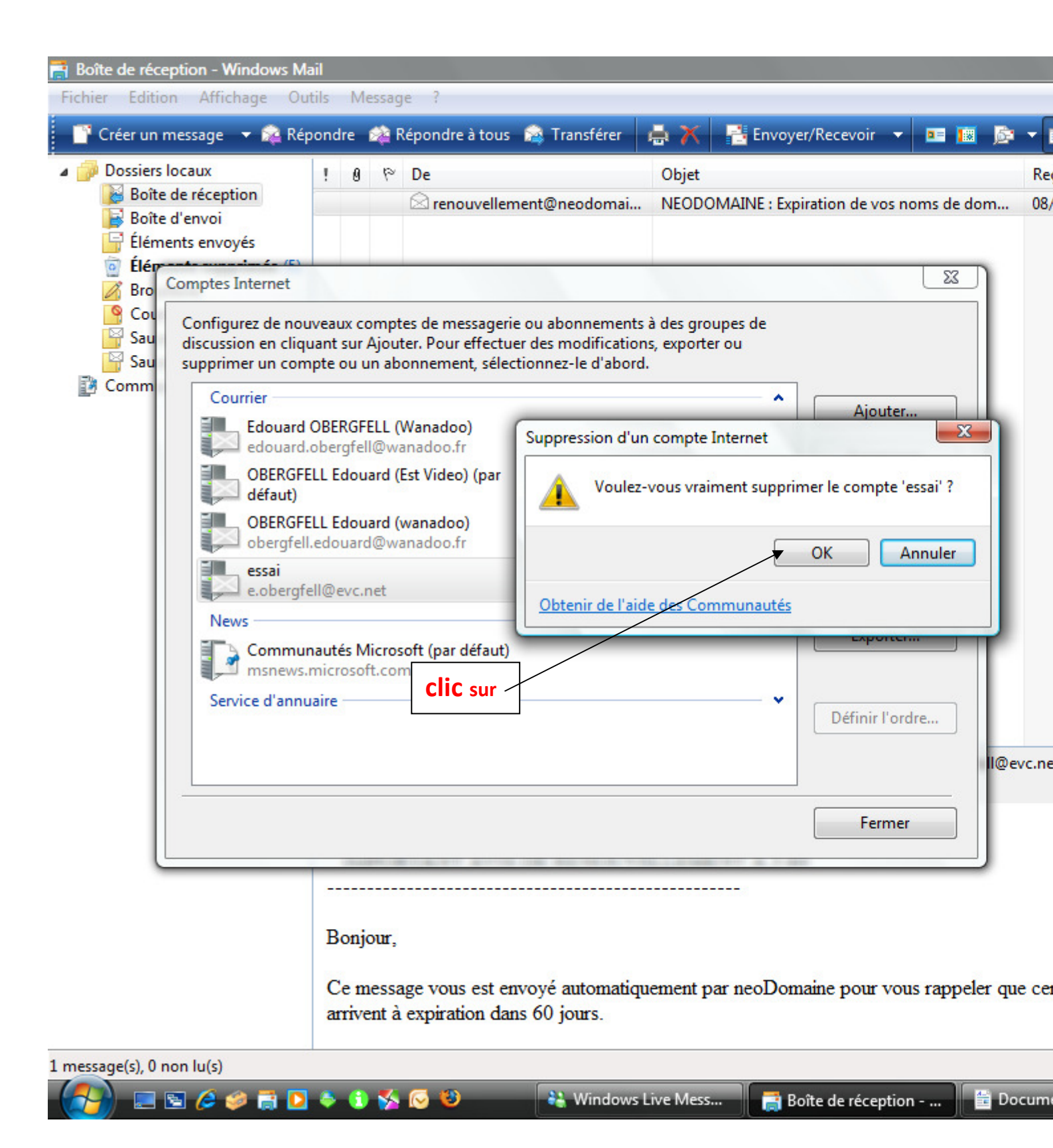

| Boîte de réception                                                                                                    | !                                                          | 0 9                                                                                                   | > De                                                                                                    |                                                     | Objet                              |                                                                          | Re                      |
|----------------------------------------------------------------------------------------------------|------------------------------------------------------------|----------------------------------------------------------------------------------------------------|----------------------------------------------------------------------------------------------------|-----------------------------------------------------|------------------------------------|--------------------------------------------------------------------------|-------------------------|
| Boîte d'envoi                                                                                                    | E)                                                         |                                                                                                    | ⊠ renouvellemen                                                                                                    | t@neodomai                                          | NEODOMAINE : Exp                   | piration de vos noms d                                                   | e dom 08/               |
| Bro<br>Comptes Internet<br>Configurez de r<br>discussion en c<br>supprimer un c<br>Comm<br>Courrier<br>Edoua<br>edoua<br>OBER<br>défaut<br>OBER<br>oberg<br>News<br>Service d'ar | ard OBER<br>ard OBER<br>ard.oberg<br>GFELL Ed<br>fell.edou | x com<br>sur Ajo<br>ou un a<br>QGFELL<br>gfell@v<br>douard<br>douard<br>uard@v<br>s Micro<br>osoft.co | ptes de messagerie ou<br>uter. Pour effectuer d<br>bonnement, sélection<br>(Wanadoo)<br>wanadoo.fr<br>(Est Video) (par<br>(wanadoo)<br>wanadoo.fr<br>comft (par défaut)<br>om<br>Comme vous<br>compte a dis<br>clic sur | abonnements a<br>es modification<br>nez-le d'abord. | à des groupes de<br>s, exporter ou | Ajouter<br>Supprimer<br>Propriétés<br>Par défaut<br>Importer<br>Exporter | ] ] ] ] ] ] ] Il@evc.ne |
|                                                                                                    | _                                                          | _                                                                                                    |                                                                                                    |                                                     |                                    | Fermer                                                                   |                         |
|                                                                                                    | Во                                                         | onjou                                                                                                 | . 2                                                                                                    |                                                     |                                    |                                                                          |                         |

Modifications de certaines options de Outlook

Clic 、

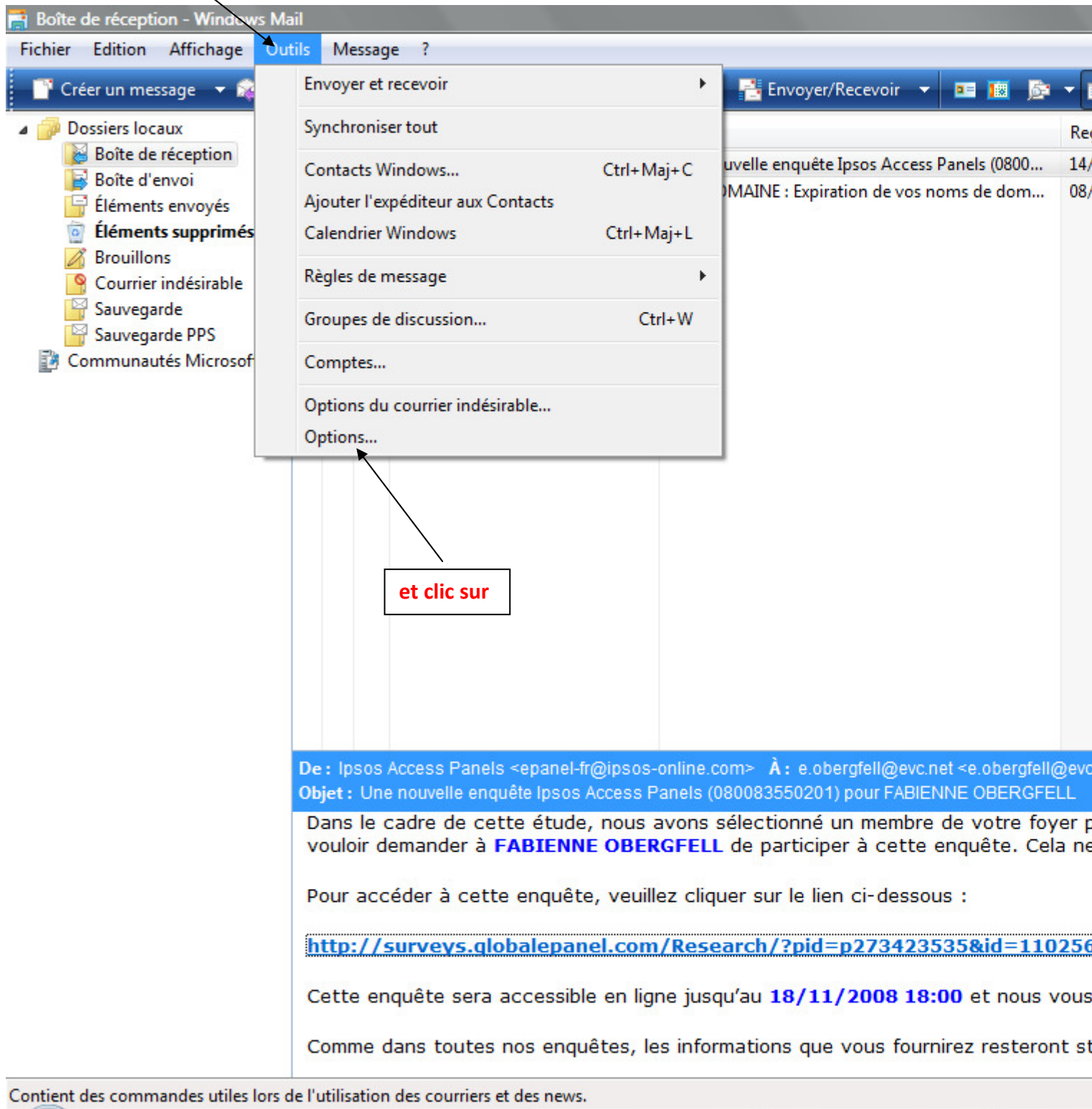

14

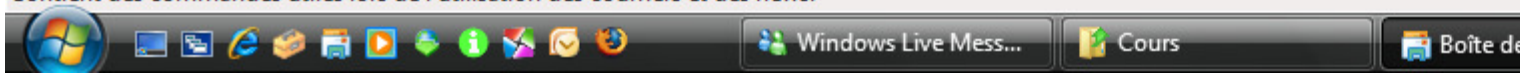

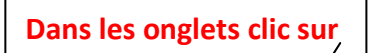

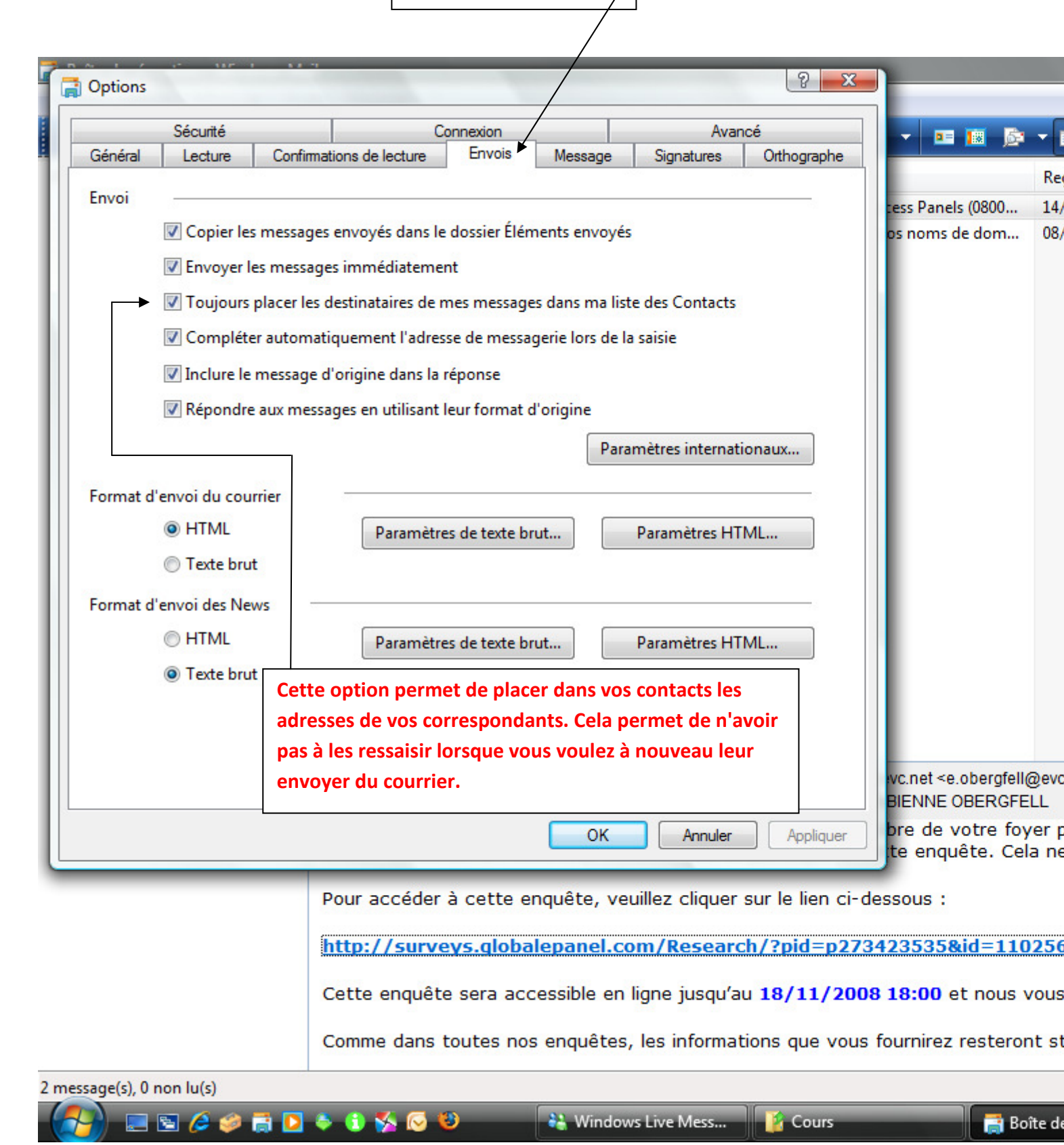

Vous pouvez faire en sorte que tous vos mails portent une signature.

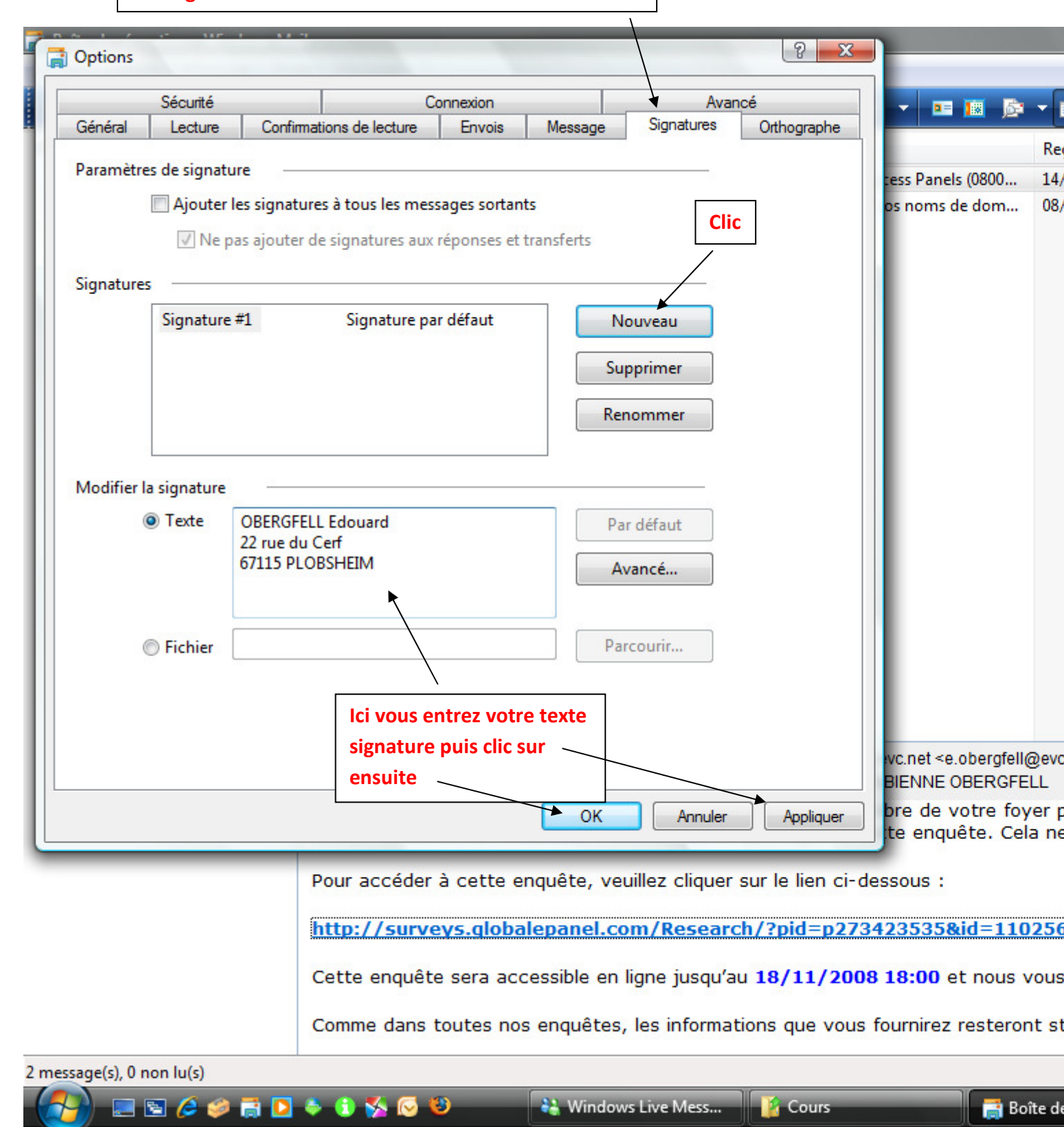